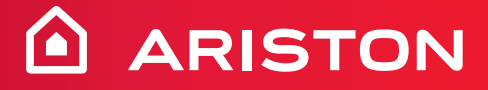

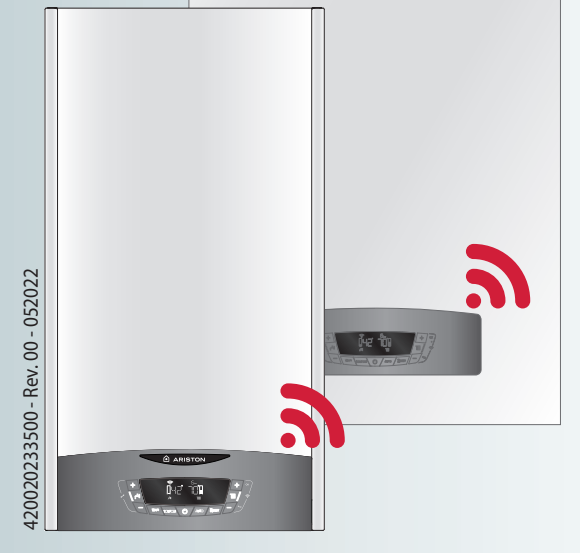

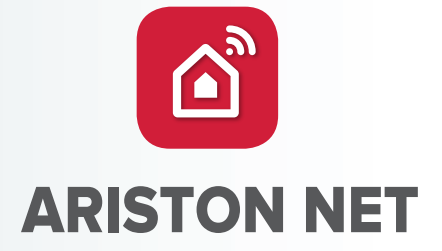

# **QUICK-START GUIDE**

HOT WATER 

HEATING 

RENEWABLE 

AIR CONDITIONING

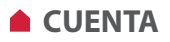

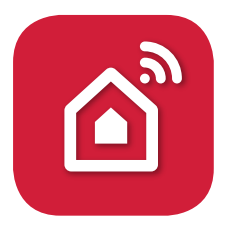

Gracias por elegir Ariston Net, el sistema ideado y producido por Ariston para ofrecer una nueva experiencia de uso de su sistema de calefacción doméstico y de agua sanitaria.

#### **CREACIÓN DE CUENTA**

1. Descargue la app gratuita Ariston NET

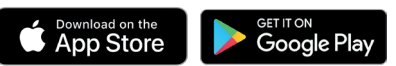

- 2. Seleccione "Crear cuenta"
- Rellene los campos obligatorios y guarde. Recibirá un correo electrónico en la dirección indicada.
- 4. Abra el correo electrónico y haga clic en el enlace de confirmación.

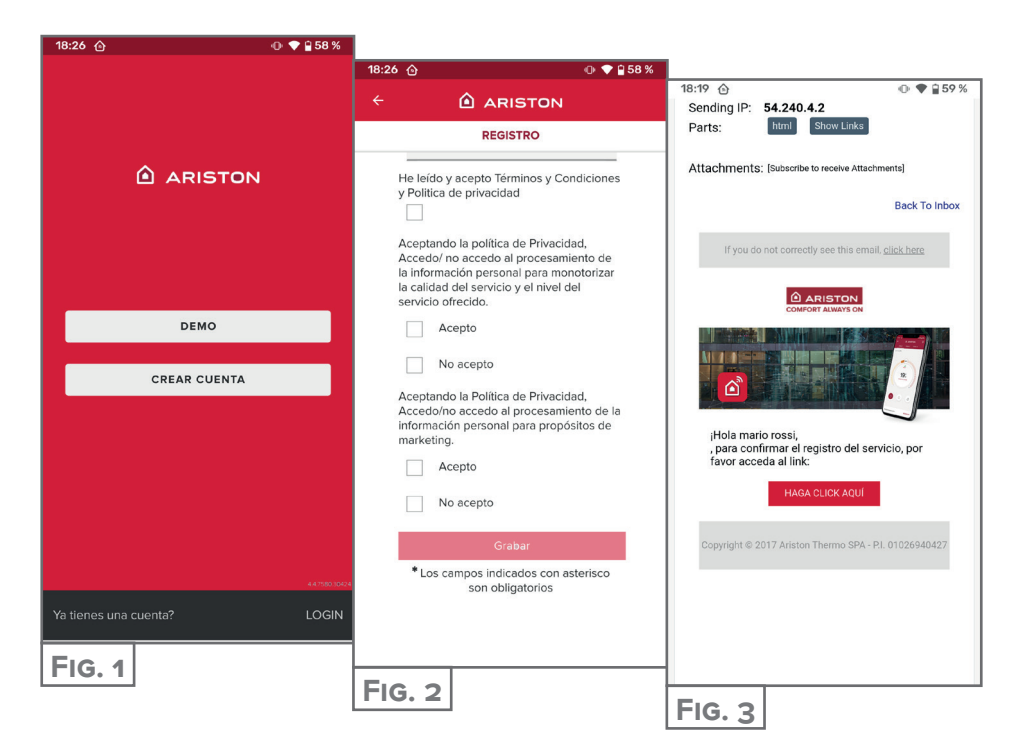

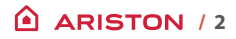

## CONEXIÓN WI-FI Y REGISTRO DE PRODUCTO

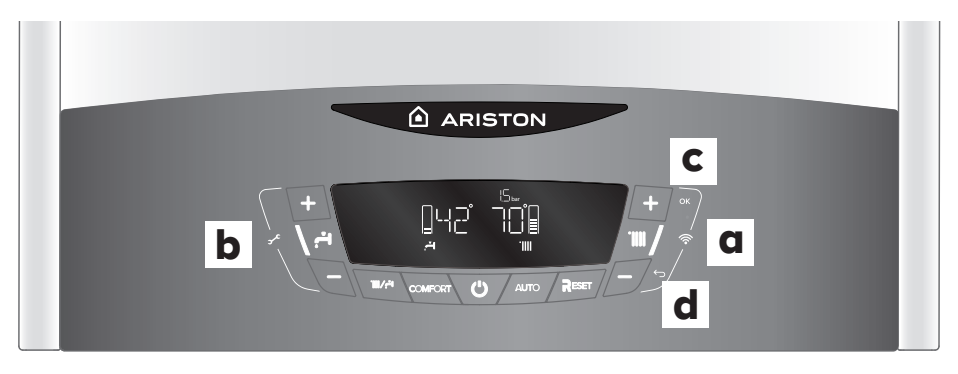

- Presione el botón "+" y "-" (a) que se muestran en la figura para acceder al Menú Conectividad.
- Presione el botón "+" y "-" (b) que se muestran en la figura y seleccione el elemento WIFI, verifique que esté configurado en ON; de lo contrario, desplácese, vaya a "ON" y confirme presionando la tecla OK (c).
- Presione el botón "+" y "-" (b) hasta que AP aparezca en la pantalla. Presione el botón OK (c) para confirmar.
- 4. En la aplicación AristonNet, inicie sesión con su cuenta creada anteriormente.

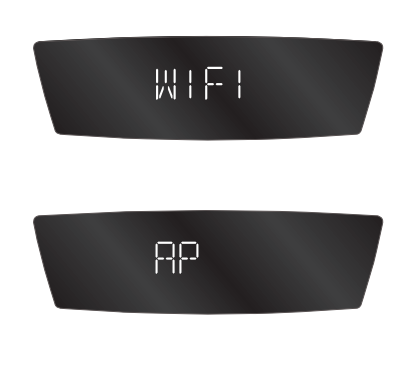

| ATENCIÓN | el producto se conecta solo a redes Wi-Fi de 2,4 GHz.<br>Las redes de 5 GHz no están admitidas.<br>•Si ambas están presentes, asegúrese de seleccionar la red de 2,4 GHz.<br>• Si el smartphone se desconecta del producto, compruebe en los<br>ajustes de Wi-Fi que la selección automática de red esté desactivada. |
|----------|----------------------------------------------------------------------------------------------------|
|          |                                                                                                    |

### CONEXIÓN A INTERNET Y REGISTRO DEL PRODUCTO

El procedimiento es diferente para iOS y Android en la parte inicial. Luego coincide.

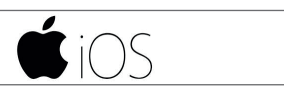

Utilice la cuenta creada anteriormente en la app. Para responder a la primera pregunta **(Fig. 4)**, mire la pantalla del producto. Si muestra «AP HK» o «compatible con Apple HomeKit», responda SÍ. De lo contrario, responda NO.

SÍ Siga el procedimiento guiado en el sistema operativo del móvil, que abrirá automáticamente la app para el registro (FIG. 8)

16:42

NO La app abre la selección manual del accesorio a configurar (Fig. 5). Una vez seleccionada la red Wi-Fi «Remote Gw thermo», vuelva a la app y seleccione la red Wi-Fi (Fig. 7) e introduzca la contraseña. Mientras el producto se está conectando, proceda con el

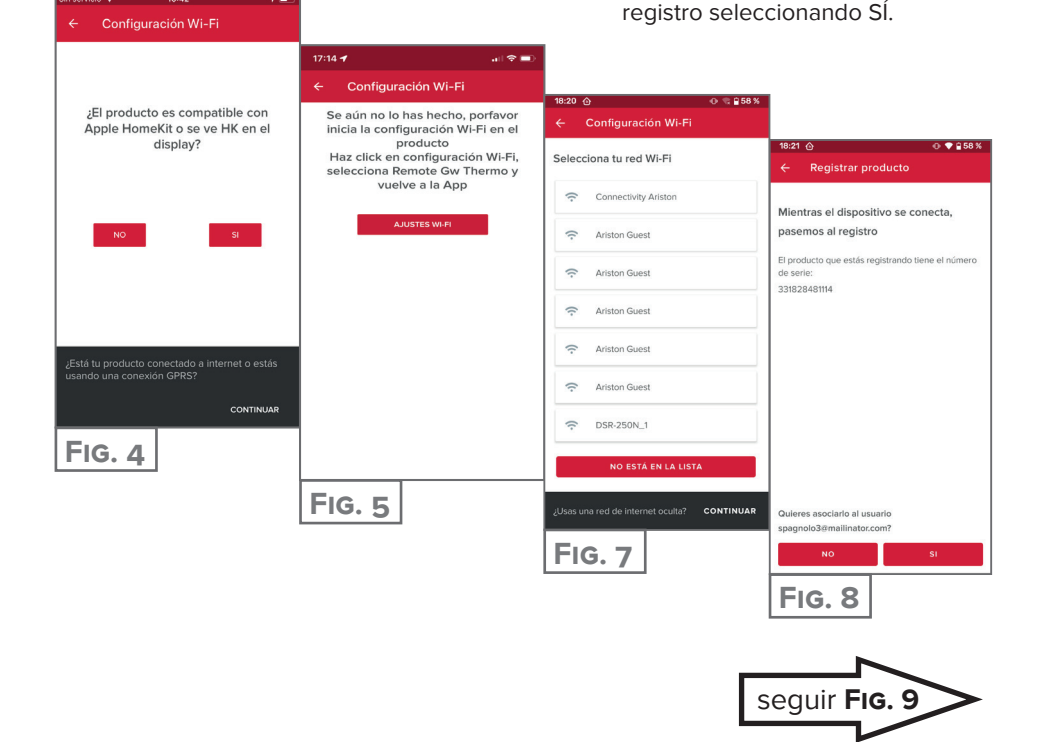

ARISTON / 4

## CONEXIÓN A INTERNET Y REGISTRO DEL PRODUCTO

# android 📥

- 1. Utilice la cuenta creada anteriormente en la app.
- 2. La app buscará automáticamente su producto (FIG. 6).
- 3. Después de unos segundos, la app se conectará al producto y le pedirá que seleccione la red Wi-Fi e introduzca la contraseña (FiG. 7).
- 4. Mientras el producto se conecta, proceda al registro del producto seleccionando SÍ (Fig. 8).

| 18:20 ᠿ ♥ 🔒 58 %                                                                  |                                             |                                                           |
|-----------------------------------------------------------------------------------|---------------------------------------------|-----------------------------------------------------------|
| ← Configuración Wi-Fi                                                             |                                             |                                                           |
| Si todavía no lo has hecho, comienza la<br>configuración del Wi-Fi de tu producto | 18:20 ⊘ • € 58 %<br>← Configuración Wi-Fi   |                                                           |
|                                                                                   | Selecciona tu red Wi-Fi                     | ← Registrar producto                                      |
|                                                                                   | Connectivity Ariston                        | Mientras el dispositivo se conecta,                       |
|                                                                                   | Ariston Guest                               | pasemos al registro                                       |
| )                                                                                 | Ariston Guest                               | de serie:<br>331828481114                                 |
| Estoy buscando                                                                    | Ariston Guest                               |                                                           |
|                                                                                   | Ariston Guest                               |                                                           |
|                                                                                   | Ariston Guest                               |                                                           |
| ¿Está tu producto conectado a internet o estás                                    |                                             |                                                           |
| usando una conexion GPRS?                                                         | NO ESTÁ EN LA LISTA                         |                                                           |
| FIG. 6                                                                            | ¿Usas una red de internet oculta? CONTINUAR | Quieres asociario al usuario<br>spagnolo3@mailinator.com? |
|                                                                                   | FIG. 7                                      | NOSI                                                      |
|                                                                                   |                                             | FIG. 8                                                    |
|                                                                                   |                                             |                                                           |

#### CONEXIÓN A INTERNET Y REGISTRO DEL PRODUCTO

A partir de este punto, los procedimientos coinciden.

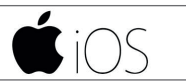

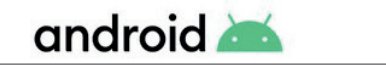

Toque la lupa (FIG. 9) para introducir la dirección correcta.

#### ATENCIÓN:

la precisión es importante, ya que el correcto funcionamiento de algunos servicios depende de ella.

Si el resultado no es satisfactorio, arrastre el cursor hasta la posición exacta e introduzca la dirección exacta en el campo "dirección".

Elija un nombre para su equipo (FIG. 10) y jeso es todo! (FIG. 11)

| 18:21 🙆 💿 🔍 🕆 🔒 58 %                   |                                         |                                                                                              |
|----------------------------------------|-----------------------------------------|----------------------------------------------------------------------------------------------|
| ← Registrar producto                   | 18:21 ④ ● ♥ 🔒 58 %                      | 18:24 ŵ 		 ● ♥ 🔒 58 %                                                                        |
| ¿En donde está instalado el producto?  | Pon nombre a tu instalación             | ← Registrar producto                                                                         |
| Escribe la dirección o selecciónala    | Nombre de la instalación<br>casa        |                                                                                              |
| Direccón<br>Viale Aristide Merioni, 45 | Pais<br>IT                              |                                                                                              |
|                                        | Región<br>Marche                        |                                                                                              |
| Confezioni Marcella                    | Provincia<br>Provincia di Ancona        |                                                                                              |
| siston Thermo<br>SpA - Sede centrale   | Cludad<br>Fabriano                      | ¡Ha salido todo bien!                                                                        |
| ER<br>B<br>var QAVIs Autonoleggio      | Dirección<br>Viale Aristide Merloni, 45 | A partir de ahora llevarás el confort siempre<br>contigo, ¡Abre la app y comienza a ahorrar! |
| Piazzale<br>Ercole Ferranti<br>Google  | Código postal<br>60044                  |                                                                                              |
| CANCELAR SIGUIENTE                     | ATRÁS SIGUIENTE                         |                                                                                              |
| FIG. 9                                 | FIG. 10                                 | FIG. 11                                                                                      |

#### Estás listo para disfrutar de Ariston NET?

Gestionar tu confort térmico ahora es más sencillo, desde una misma página se pueden configurar las temperaturas y modos de las zonas.

En la parte inferior de la página aparecerá el mensaje más relevante para el estado del sistema.

18

ARISTON

La nueva APP ofrece mayor usabilidad, y nuevas y potentes características, para cubrir los requisitos de usos tanto básicos cómo avanzados.

- Puedes visualizar el consumo de energía por año, mes o día para así entender en profundidad como y cuando trabaja tu producto. Conocer y entender tus consumos te ayudará a jahorrar!
- La página de Instalación muestra la presión y el estado actual de la caldera o aerotermia.
- ¿No estás solo en casa? Agrega nuevos invitados para que ellos también puedan controlar la instalación desde su teléfono.

UN HOGAR MÁS INTELIGENTE, PARA UNA VIDA MÁS FÁCIL

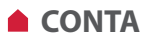

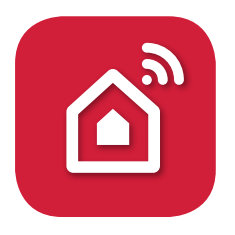

Obrigado por ter escolhido Ariston Net, o sistema criado e produzido pela Ariston para fornecer uma nova experiência de uso do próprio sistema de aquecimento doméstico e de água sanitária.

#### CRIAÇÃO DE CONTA

1. Descarregue a app gratuita Ariston NET

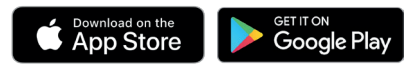

- 2. Selecione "Criar conta".
- Preencha os campos solicitados e guarde. Irá receber um e-mail no endereço inserido
- 4. Abra o e-mail e clique no link de confirmação.

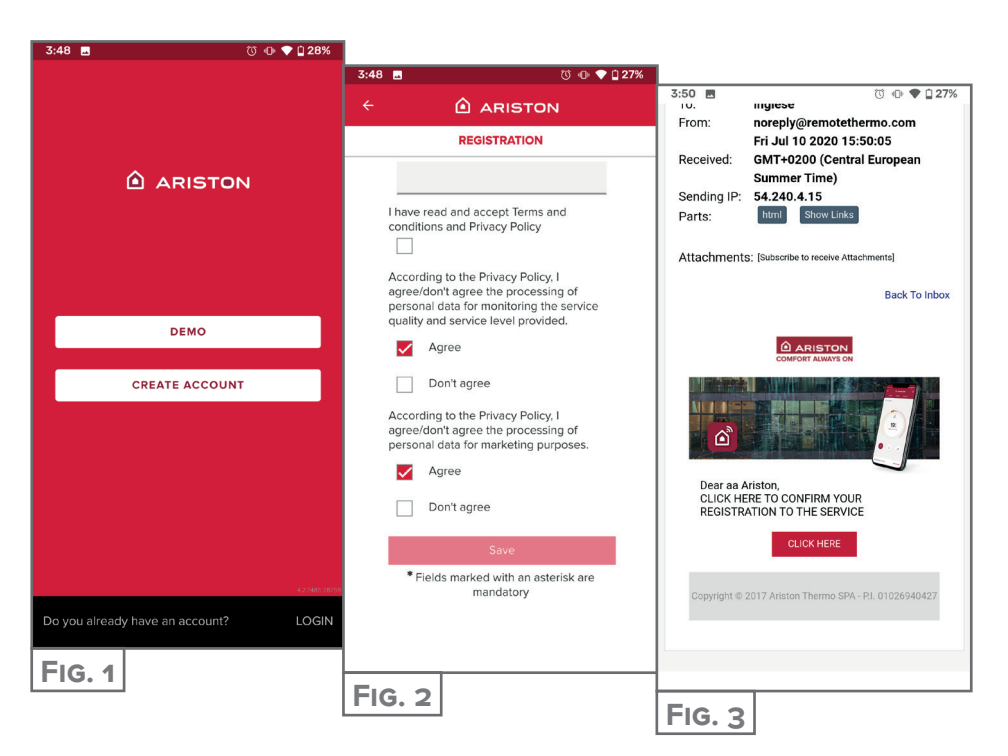

## ▲ CONEXÃO WI-FI E REGISTRO DE PRODUTO

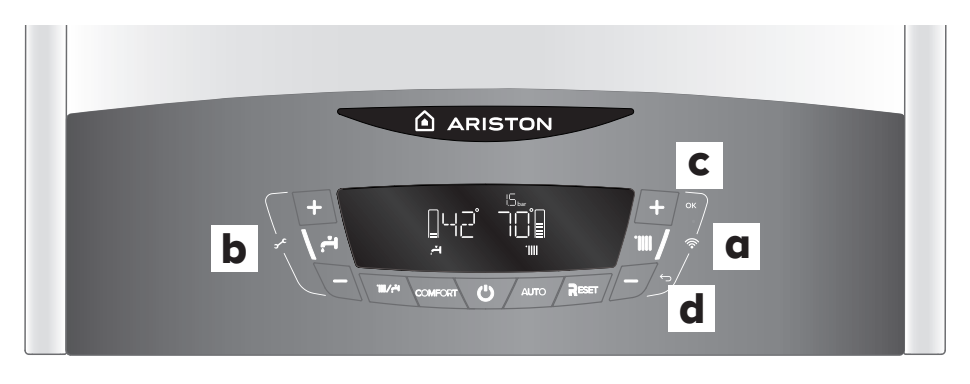

- Pressione as teclas "+" e "-" (a) mostradas na figura para acessar o menu de conectividade.
- Percorra o menu com as teclas "+" e "-" (b) mostradas na figura e selecione o item WIFI, verifique se está definido para ON, caso contrário role, vá até "ON" e confirme pressionando a tecla OK (c).
- Percorra o menu com as teclas "+" e "-" (b) mostradas na figura e selecione o item AP pressionando a tecla OK (c).
- No aplicativo AristonNet, faça o login com sua conta criada anteriormente.

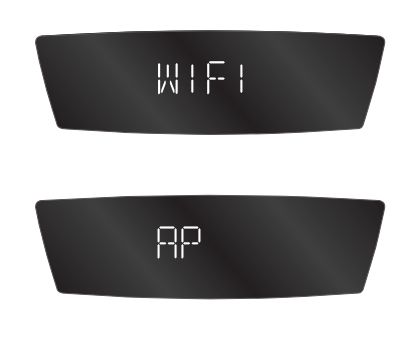

| ATENÇÃO | O produto só se liga a redes Wi-Fi a 2,4 GHz.<br>As redes a 5 Ghz não são suportadas.<br>•Se estiverem presentes ambas, assegure-se de que seleciona a rede<br>a 2,4 GHz. |
|---------|----------------------------------------------------------------------------------------------------|
|         | <ul> <li>Se o smartphone se desligar do produto, verifique nas configurações<br/>do Wi-Fi se a seleção automática da rede está desabilitada.</li> </ul>                   |

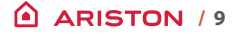

## LIGAÇÃO À INTERNET E REGISTO DO PRODUTO

O procedimento é diferente para iOS e Android na parte inicial. Mais à frente é igual.

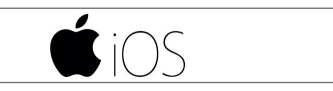

Utilize a conta anteriormente criada na app. Para responder à primeira pergunta **(Fig. 4)**, observe o ecrã do produto. Se mostrar «AP HK» ou «compatível com Apple HomeKit», responda SIM. Caso contrário, responda NÃO.

- SIM Siga o procedimento orientado no sistema operativo do telemóvel que o levará automaticamente à app para o registo (FIG. 8)
- NÃO
   A app irá levá-lo à seleção manual do acessório a configurar (FiG. 5). Depois de selecionada a rede Wi-Fi «Remote Gw thermo» regresse à app e selecione a rede Wi-Fi (FiG. 7) e introduza a palavra-passe.
   Enquanto o produto se liga, proceda ao registo do produto selecionando SIM

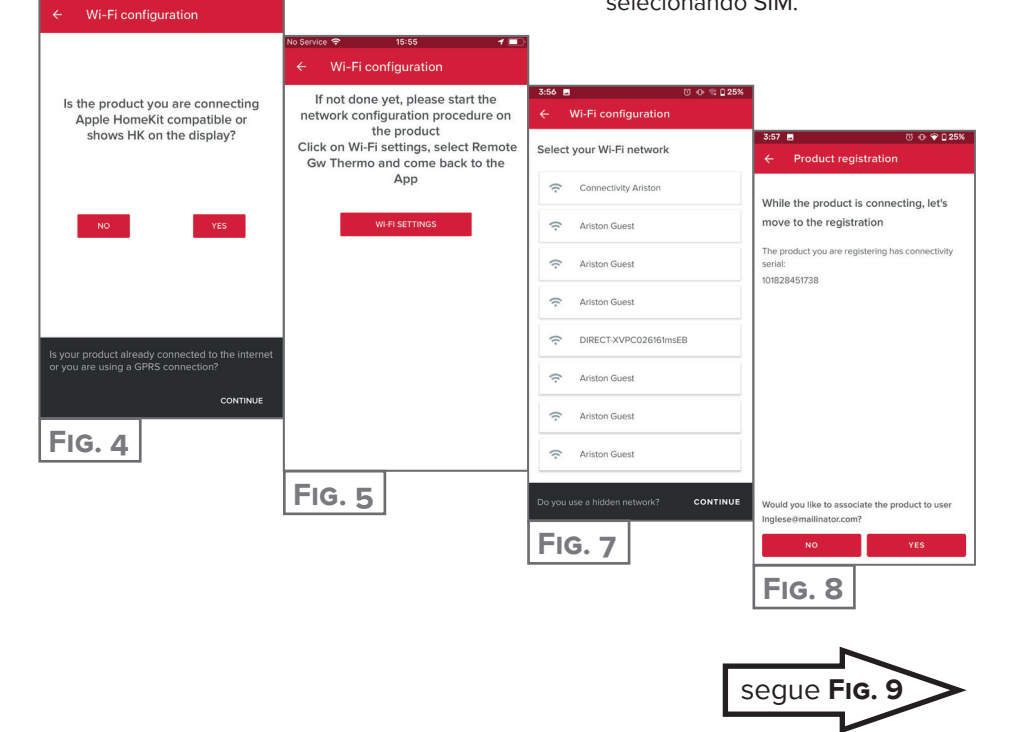

## LIGAÇÃO À INTERNET E REGISTO DO PRODUTO

# android 📥

- 1. Utilize a conta anteriormente criada para aceder na app.
- 2. A app irá procurar automaticamente o seu produto (FIG. 6).
- 3. Após poucos segundos, a app irá ligar-se ao produto e pedir para selecionar a rede Wi-Fi e introduzir a palavra-passe (Fig. 7).
- 4. Enquanto o produto se liga, proceda ao registo do produto selecionando SIM (Fig. 8).

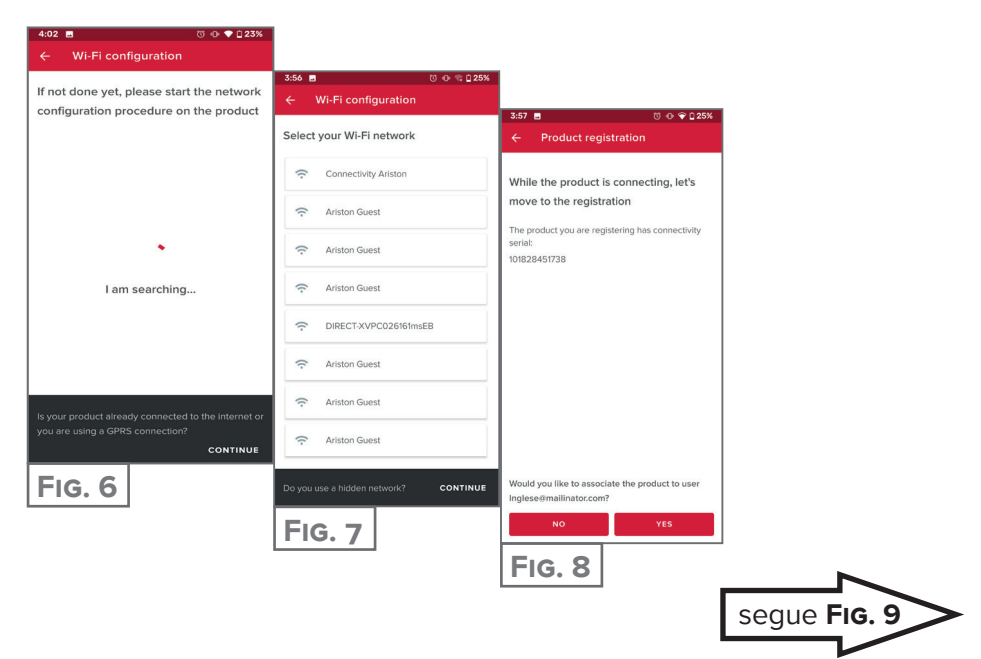

### REGISTO DA CONTA E DO PRODUTO

Chegados a este ponto, os procedimentos são iguais:

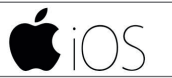

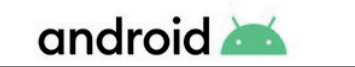

Toque na lupa (FIG. 9) para inserir o endereço correto. ATENÇÃO:

é importante não errar porque o funcionamento correto de alguns serviços depende deste.

Se o resultado não for satisfatório, arraste o cursor para a posição exata e introduza o endereço correto no campo "endereço".

Escolha um nome para o sistema (FIG. 10) e está pronto! (FIG. 11).

| 3:57 🖪 🔅 💿 🗣 🗘 25%                                                                                                    |                                          |                                                                                        |
|----------------------------------------------------------------------------------------------------|------------------------------------------|----------------------------------------------------------------------------------------|
| ← Product registration                                                                                                    | 3:57 🖪 📾 👘 ♥ 🗋 25%                       | 3:57 🖪 🗇 💎 🗋 25%                                                                       |
| Where is this appliance located? Type in                                                                                                    | Product registration Name your appliance | ← Product registration                                                                 |
| Q IT, Marche, Provincia di Ancona<br>Fabriano, 60044                                                                                                    | Appliance name<br>ahjdh                  |                                                                                        |
| Address<br><u>Viale Aristide Merloni</u> , 45                                                                                                    | Country<br>IT                            |                                                                                        |
|                                                                                                    | Region<br>Marche                         |                                                                                        |
| and the second second sec                                                                                                    | Province<br>Provincia di Ancona          |                                                                                        |
| and the second second s | City<br>Fabriano                         | You're all set!                                                                        |
| ER<br>a Stric Autonoleggio                                                                                                    | Address<br>Viale Aristide Merloni, 45    | From now on you will always have your comfort with you. Open the app and start saving! |
| Piazzale<br>Ercole Ferranti                                                                                                    | Postcode<br>60044                        |                                                                                        |
| CANCEL NEXT                                                                                                    | BACK NEXT                                |                                                                                        |
| FIG. 9                                                                                                    | FIG. 10                                  | FIG. 11                                                                                |

#### Está pronto para desfrutar de Ariston NET?

Gerir o seu conforto térmico agora é mais simples, numa única página pode gerir a configuração de temperaturas e modos das suas zonas.

Verifique a parte inferior da página, esta mostra a mensagem mais relevante para o estado do sistema.

18

ARISTON

A nova APP oferece maior facilidade de utilização, e novas características para satisfazer os requisitos de uso básicos e avançados.

- Pode visualizar os consumos de energia do ano, mês ou dia para assim entender em profundidade como e quando o seu produto está a trabalhar. Conhecer e compreender os seus consumos, vai ajudá-lo a poupar!
- A página de Instalação mostra a pressão e o estado atual da caldeira ou bomba de calor.
- Não está sozinho em casa? Adicione novos convidados para que eles também possam controlar a instalação desde seu próprio smartphone.

UMA CASA MAIS INTELIGENTE, PARA UMA VIDA MAIS SIMPLES

#### Ariston Thermo España, S.L.U.

☑ Camí de Can Ametller núm. 16, Edificio 1, planta 2, 08195-Sant Cugat del Vallès (Barcelona) Info.es@ariston.com

TELÉFONO ATENCIÓN CLIENTE 910 60 24 42

ariston.com/es

Ariston Thermo España. Sucursal de Portugal comercial.pt@aristonthermo.com

ATENÇÃO AO CLIENTE 219 60 53 00

#### ariston.com/pt

### Ariston Thermo Argentina srl

☑ Juana Manso 1661 Of. 303 1107 Ciudad Autónoma de Buenos Aires (CABA) Argentina info.argentina@aristonthermo.com

TELEFONO DE ATENCION AL CLIENTE 0800-8888-274

ariston.com/ar

Ariston SpA Viale A. Merloni, 45 60044 Fabriano (AN) Italy

#### ariston.com